## Tweestapsverificatie instellen bij alzheimervrijwilligers account alzheimer nederland Naast gebruikersnaam en wachtwoord moet je met tweestapsverificatie ook met een extra code inloggen. 1 Microsoft Na inloggen op je @alzheimervrijwilligers.nl Meer informatie vereist account krijg je deze melding Uw organisatie heeft meer informatie nodig om uw account veilig te houden Klik op volgende om tweestapsverificatie in te stellen Een ander account gebruiken Meer informatie <u>Volgende</u> 2 Uw account veilig houden Kies voor 'ik wil een andere methode Microsoft Authenticator instellen' Download eerst de app Installeer de Microsoft Authenticator-app op uw telefoon. Nu downlo Nadat u de app Microsoft Authenticator op uw apparaat hebt geïnstalleerd, kiest u Ik wil een andere verificatie-app gebruiker Volg Ik wil een andere methode insteller 3

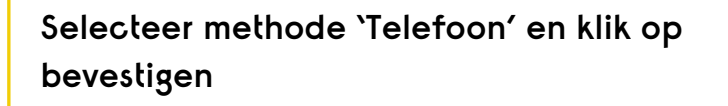

## Een andere methode kiezen ~~ imes

## Welke methode wilt u gebruiken?

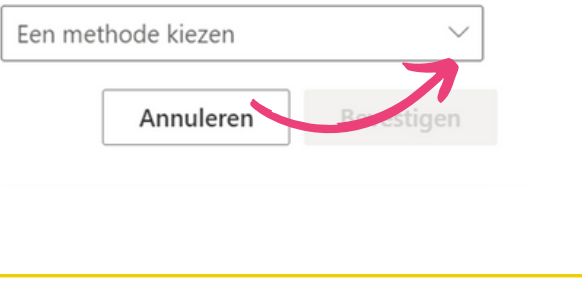

Instructiekaart OFFOI4

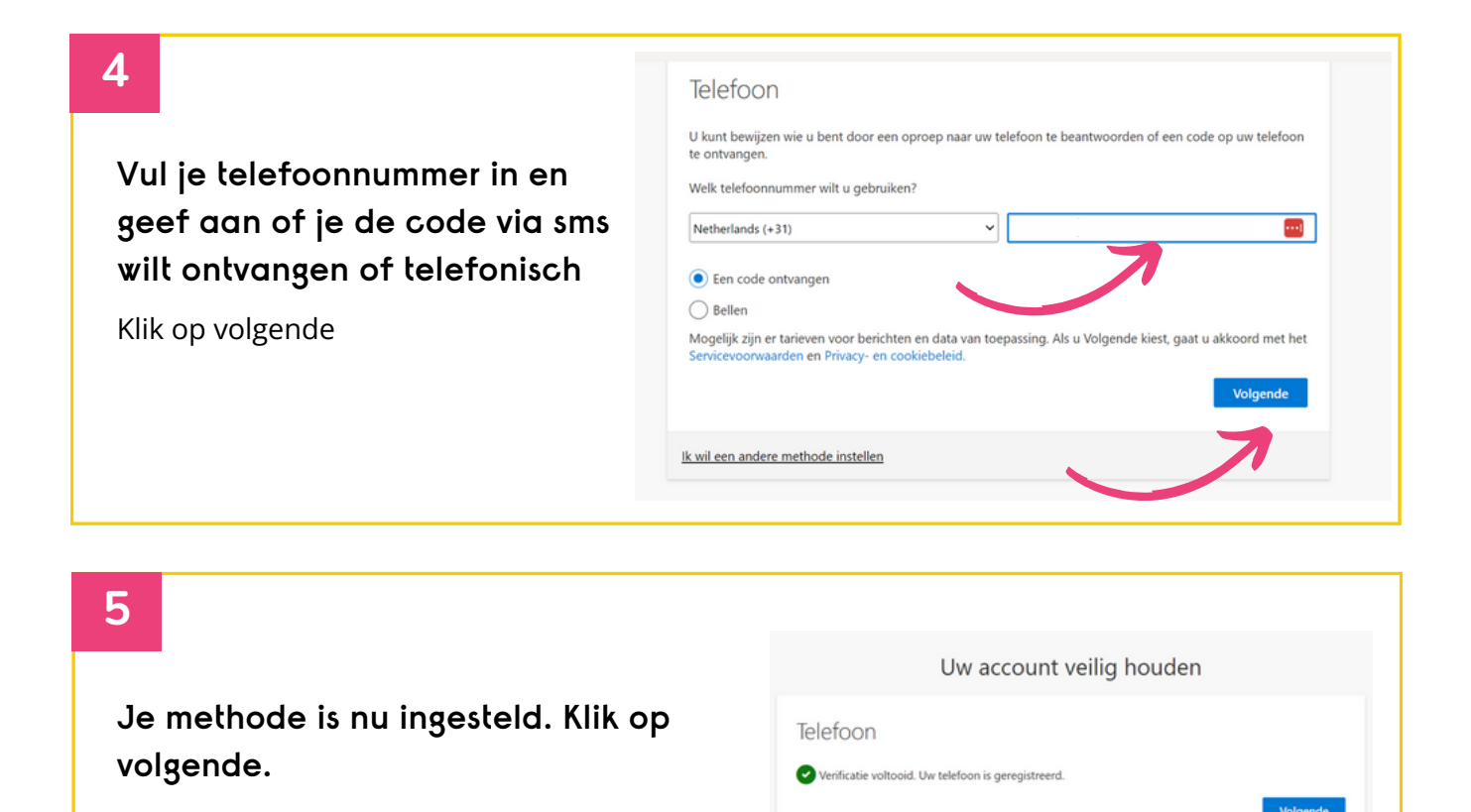

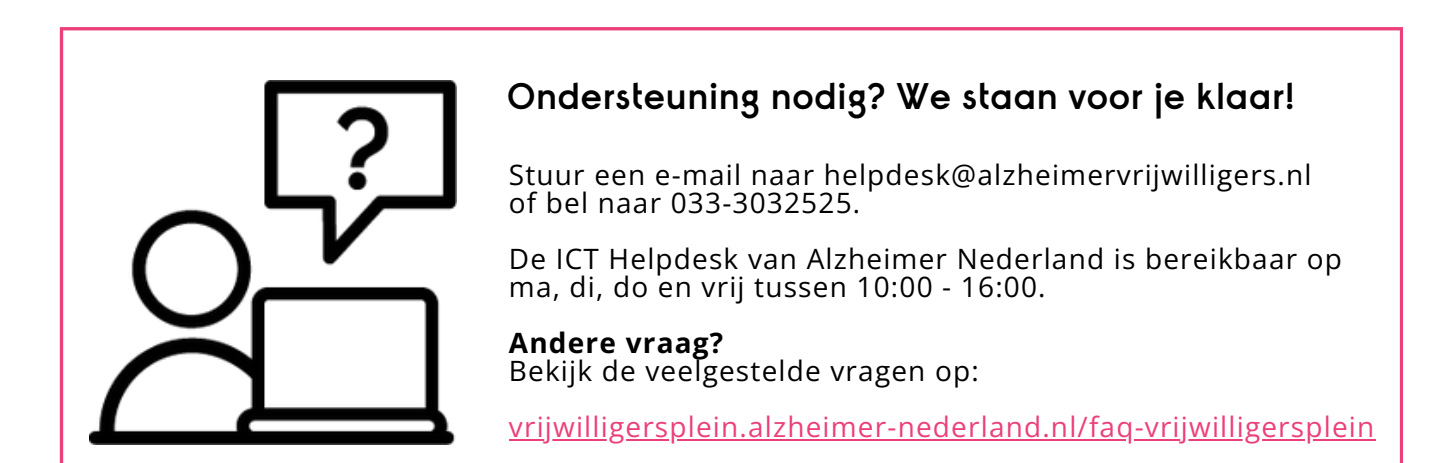

**Instructiekaart VPIO**